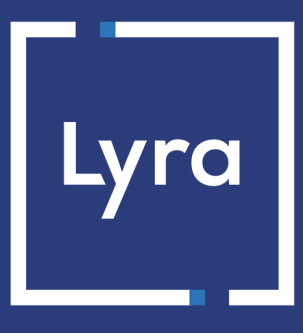

## SOLUTION COLLECT

## Ordres de paiement par WhatsApp

Version du document 1.4

## Sommaire

| 1. HISTORIQUE DU DOCUMENT                                      | 3  |
|----------------------------------------------------------------|----|
| 2. OBTENIR DE L'AIDE                                           | 4  |
| 3. PRINCIPE GÉNÉRAL                                            | 5  |
| 4. CRÉER UN ORDRE DE PAIEMENT DEPUIS LE BACK OFFICE EXPERT     | 6  |
| 4.1. Création d'un ordre                                       | 7  |
| 4.2. Ajouter un logo dans l'en-tête des messages               | 7  |
| 4.3. Suivi des ordres                                          | 9  |
| 4.4. Gestion des ordres                                        | 10 |
| 5. CRÉER UN ORDRE DE PAIEMENT DEPUIS WHATSAPP                  | 11 |
| 5.1. Associer un compte WhatsApp                               | 11 |
| 5.2. Démarrer une conversation avec la plateforme de paiement  | 12 |
| 5.3. Syntaxe                                                   | 13 |
| 5.4. Gestion de la langue                                      | 15 |
| 5.5. Exemples d'utilisation                                    | 16 |
| 5.5.1. Mode "classique" (messages à destination de l'acheteur) |    |
| 5.5.2. Mode "echo" (sans numéro de téléphone)                  |    |
| 5.6. Gestion des erreurs                                       |    |
| 6. UTILISER LE FORMULAIRE DE COLLECTE DE DONNÉES               |    |
| 6.1. Personnaliser le formulaire                               | 19 |
| 6.2. Construire le formulaire                                  |    |
| 6.3. Mettre en ligne le formulaire                             | 23 |
| 7. UTILISER LE FORMULAIRE D'AIDE À LA CRÉATION D'UN ORDRE      | 24 |
| 8. NOTIFICATIONS                                               | 25 |
| 8.1. Notification à destination de l'acheteur                  |    |
| 8.2. Notification à destination du marchand                    | 25 |

# **1. HISTORIQUE DU DOCUMENT**

| Version | Auteur       | Date       | Commentaire                                                                                                    |
|---------|--------------|------------|----------------------------------------------------------------------------------------------------|
| 1.4     | Lyra Collect | 20/10/2020 | <ul> <li>Ajout du chapitre Ajouter un logo dans l'en-tête des messages.</li> <li>Mise à jour du chapitre Création d'un ordre.</li> <li>Mise à jour du chapitre Utiliser le formulaire d'aide à la création d'un ordre.</li> </ul>                                                                                                    |
| 1.3     | Lyra Collect | 19/08/2020 | <ul> <li>Évolution de l'assistant de création d'un ordre de paiement :</li> <li>possibilité de faire saisir un montant libre dans un formulaire<br/>de collecte</li> <li>possibilité d'envoyer une demande de création d'alias sans<br/>paiement, avec paiement et/ou en option dans le parcours<br/>d'achat</li> <li>possibilité de faire saisir un montant de TVA libre</li> </ul> |
| 1.2     | Lyra Collect | 01/07/2020 | Évolution de l'assistant de création d'un ordre de paiement : possibilité de créer un alias lors du paiement.                                                                                                    |
| 1.1     | Lyra Collect | 16/07/2019 | Ajout du mot-clé LINK dans la syntaxe de l'agent<br>conversationnel.<br>Ajout du chapitre Utiliser le formulaire d'aide à la création<br>d'un ordre.<br>Suppression du chapitre Recevoir les notifications via<br>WhatsApp                                                                                                    |
| 1.0     | Lyra Collect | 14/05/2019 | Version initiale                                                                                                    |

Ce document et son contenu sont strictement confidentiels. Il n'est pas contractuel. Toute reproduction et/ou distribution de tout ou partie de ce document ou de son contenu à une entité tierce sont strictement interdites ou sujettes à une autorisation écrite préalable de Lyra Collect. Tous droits réservés.

# 2. OBTENIR DE L'AIDE

#### Vous cherchez de l'aide? Consultez notre FAQ sur notre site

https://docs.lyra.com/fr/collect/faq/sitemap.html

Pour toute question technique ou demande d'assistance, nos services sont disponibles

du lundi au vendredi de 9h à 18h

par téléphone au :

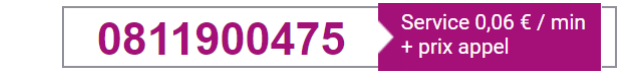

par e-mail :

support-ecommerce@lyra-collect.com

et via votre Back Office Expert, menu Aide > Contacter le support

Pour faciliter le traitement de vos demandes, il vous sera demandé de communiquer votre identifiant de boutique (numéro à 8 chiffres).

## **3. PRINCIPE GÉNÉRAL**

La plateforme de paiement propose deux solutions :

- créer un ordre de paiement depuis le Back Office Expert (requiert une connexion au Back-Office),
- créer un ordre de paiement en quelques secondes depuis la messagerie WhatsApp, en utilisant une syntaxe simple et facile à mémoriser.

La deuxième solution s'appuie sur les interactions entre le marchand et un agent conversationnel (chatbot).

2 modes sont proposés :

• Mode "classique" :

Le message est directement envoyé sur la messagerie WhatsApp de l'acheteur.

• Mode "echo" :

Dans le mode echo, le message contenant le lien de paiement est envoyé au marchand qui pourra le transmettre à l'acheteur via le canal de son choix (SMS, Messenger, Instagram, etc.).

Le contenu des messages et des notifications a été validé par WhatsApp et n'est pas modifiable.

#### Cinématique d'un paiement

La plateforme de paiement étant certifiée par WhatsApp, son numéro de téléphone apparaît comme un contact déjà connu du marchand et des acheteurs.

Lorsque le marchand envoie un message valide, l'acheteur reçoit un message contenant un lien de paiement valide, sans avoir à accepter le contact.

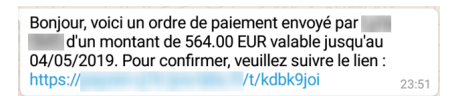

En cliquant sur le lien, WhatsApp ouvre le navigateur par défaut et affiche la page de paiement :

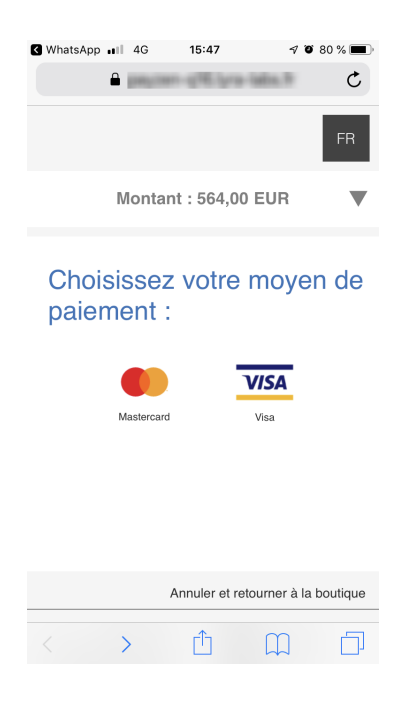

## 4. CRÉER UN ORDRE DE PAIEMENT DEPUIS LE BACK OFFICE EXPERT

Pour créer un ordre de paiement WhatsApp depuis le Back Office Expert:

- 1. Allez dans le menu Gestion > Ordres de paiement ou Ordres de paiement de TEST en fonction de votre besoin.
- 2. Cliquez sur le bouton Ajouter.
- 3. Sélectionnez ensuite Créer un ordre via WhatsApp.

L'assistant de création démarre.

## 4.1. Création d'un ordre

#### Le marchand peut renseigner les informations suivantes :

• La référence de la commande.

En cas d'utilisation des URL de notifications (IPN), cette information sera envoyée au site marchand.

- Le mode de validation de la transaction.
- Le délai de remise.
- La date de fin de validité de l'ordre.
- Le montant à payer.
- La devise du paiement, parmi la liste des devises supportées par les contrats associés à la boutique.
- La langue dans laquelle sera envoyé l'ordre de paiement.
- L'adresse e-mail de l'acheteur à laquelle envoyer le ticket de paiement. *Nécessite l'activation de la règle de notification E-mail de confirmation de paiement à destination de l'acheteur*.
- Le numéro de téléphone de l'acheteur.

Si les options de la boutique le permettent, le marchand pourra :

Utiliser le formulaire de collecte de données

Grâce à ce formulaire, le marchand peut collecter les données de l'acheteur (nom, prénom, adresse, etc.).

Création d'alias lors du paiement : vous avez le choix parmi 3 options :

#### • Ne pas créer d'alias

Valeur par défaut. Permet de créer un ordre de paiement sans enregistrer le moyen de paiement.

• Proposer à l'acheteur de créer un alias

Permet d'afficher une case à cocher sur la page de paiement. Si l'acheteur la coche, le moyen de paiement sera enregistré et l'identifiant de l'alias sera retourné dans la réponse (IPN et retour boutique).

• Créer automatiquement un alias

Permet d'enregistrer automatiquement le moyen de paiement. L'identifiant de l'alias sera retourné dans la réponse (IPN et retour boutique).

En cliquant sur le bouton Prévisualiser, il sera possible de visualiser le message qui sera envoyé à l'acheteur.

| Aperçu de l'ordre de paiement                                                                                                    |                                                 |
|----------------------------------------------------------------------------------------------------|-------------------------------------------------|
| Bonjour, voici un ordre de paiement envoyé par Démo WhatsApp d'un montant de 1<br>16/05/2019. Pour confirmer, veuillez suivre le lien : <u>https://</u> t | 23.45 EUR valable jusqu'au<br>/ <u>s333j681</u> |
|                                                                                                    | Envoyer XRetour                                 |
| ( Prévisua                                                                                                    | aliser SEnvoyer Kermer                          |

### 4.2. Ajouter un logo dans l'en-tête des messages

Il est possible de joindre un document, une image ou une vidéo à vos messages WhatsApp, comme par exemple le logo de votre société.

Pour cela, vous devez déclarer l'URL du document ainsi que son type depuis votre Back Office Expert :

1. Ouvrez le menu Paramétrage > Boutique, puis cliquez sur l'onglet WhatsApp.

Cet onglet permet de lister tous les en-têtes utilisables lors de la création d'un ordre de paiement.

| Туре 🔻   | hn                        | - | Utilisation par défaut 💌 |
|----------|---------------------------|---|--------------------------|
| https:// | 🕒 En-tête WhatsApp        |   |                          |
|          | Type*:                    |   |                          |
|          | Url*: http:// 💙           | ۲ |                          |
|          | Utilisation par défaut: 🗌 |   |                          |
|          | Aioutor X Appular         |   |                          |

- 2. Cliquez sur le bouton Ajouter.
- 3. Choisissez le type de média parmi la liste suivante :
  - a. Document (Taille maxi : 100Mo | Format : tous les types MIME valides sont supportés)
  - b. Image (Taille maxi : 5Mo | Format : JPEG ou PNG)
  - c. Vidéo (Taille maxi : 16Mo | Format : video/mp4, video/3gpp )

Seuls les codecs vidéo H.264 et audio AAC sont pris en charge. Seules les vidéos avec un seul flux audio sont prises en charge.

- 4. Renseignez ensuite l'URL de votre document.
- 5. Si vous souhaitez utiliser ce document par défaut lors de la création d'un ordre de paiement, cochez la case Utilisation par défaut.
- 6. Cliquez sur le bouton Ajouter pour terminer.

Votre logo (ou document) est maintenant disponible lors de la création d'un ordre de paiement.

#### Utilisation du chatbot

Si vous utilisez notre agent conversationnel (chatbot), vous ne pouvez pas choisir l'en-tête à utiliser.

L'en-tête déclaré par défaut sera automatiquement utilisé.

Si vous n'avez pas déclaré d'en-tête par défaut, aucun document ne sera ajouté au message.

### 4.3. Suivi des ordres

Le Back Office Expert liste les ordres de paiement créés.

A l'instar des transactions, les ordres de paiement qui ne sont plus associés à une transaction et dont la date de validité est dépassée de 15 mois, sont purgés automatiquement.

Le Back Office Expert permet aussi de consulter le détail de chaque ordre.

Le marchand pourra manuellement modifier l'agencement des colonnes et ajouter par exemple les données suivantes:

- la référence de la commande,
- le type, qui permet de voir rapidement si l'ordre est de type WhatsApp, e-mail, URL ou SMS.

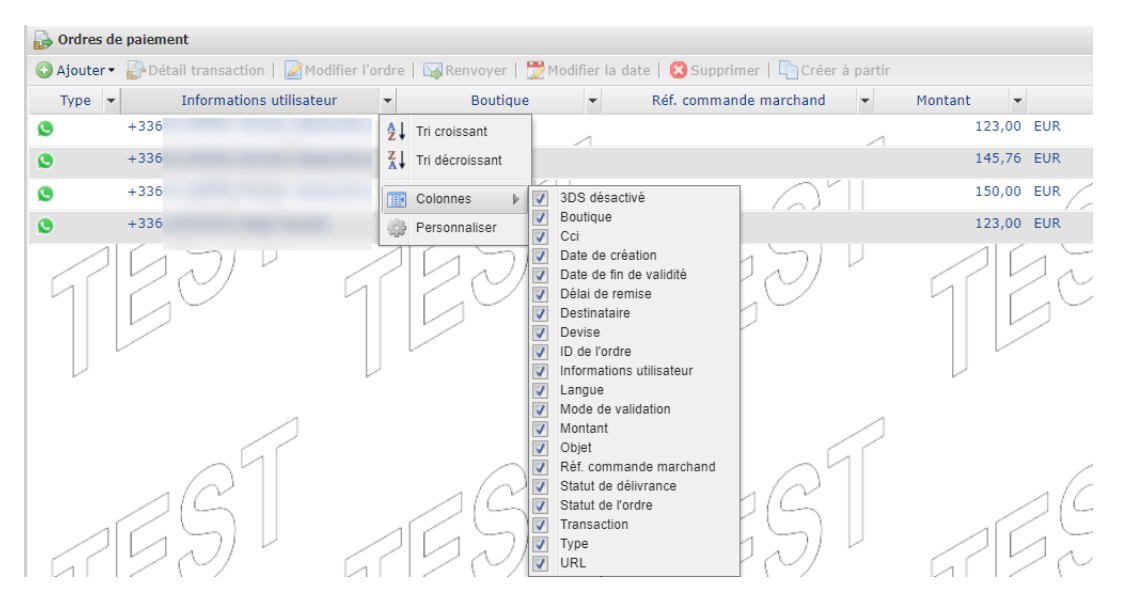

Le statut de délivrance permet de s'assurer que l'ordre de paiement a bien été reçu.

Si le marchand n'a pas désactivé les notifications de lecture, le statut est mis à jour automatiquement.

| 🛃 Ordres de paiement                  | t           |                                 |                                     |                        |            |
|---------------------------------------|-------------|---------------------------------|-------------------------------------|------------------------|------------|
| 📀 Ajouter 🔹 🛃 Détail                  | transaction | 🌌 Modifier l'ordre   🙀 Renvoyer | 🗒 Modifier la date   😢 S            | upprimer   🛅 Créer à j | partir     |
| <ul> <li>Statut de l'ordre</li> </ul> | ▼ Transa ▼  | Statut de délivrance 👻          | <ul> <li>Délai de remise</li> </ul> | ✓ Mode de valid ✓      | Langu      |
| Finalisé                              | 92919       | 📀 Lu 15/05/2019 12:53:41        | 0 jour(s)                           | Automatique            | Français   |
| Finalisé                              | 94719       | 📀 Lu 15/05/2019 17:14:52        | 0 jour(s)                           | Automatique            | Français   |
| Finalisé                              | 92490       | 🕝 Lu 15/05/2019 17:53:20        | 0 jour(s)                           | Automatique            | 🚺 Français |
| Expiré                                |             | 🕑 Lu 15/05/2019 15:44:05        | 0 jour(s)                           | Automatique            | Français   |
| Expiré                                | 51 V        | 🕑 Lu 15/05/2019 08:27:08        | 0 jour(s)                           | Automatique            | Français   |
| En cours                              |             | Livré 16/05/2019 14:49:22       | 0 jour(s)                           | Automatique            | Français   |
| Expiré                                |             | ⊖ Échec                         | 0 jour(s)                           | Automatique            | Français   |

### 4.4. Gestion des ordres

La liste des opérations autorisées sur un ordre de paiement WhatsApp est accessible depuis un clic droit sur un ordre :

- Afficher le détail de l'ordre
- Afficher le message envoyé
- Modifier et renvoyer l'ordre
- Renvoyer l'ordre
- Modifier la date de validité de l'ordre
- Supprimer l'ordre
- Créer à partir de l'ordre sélectionné

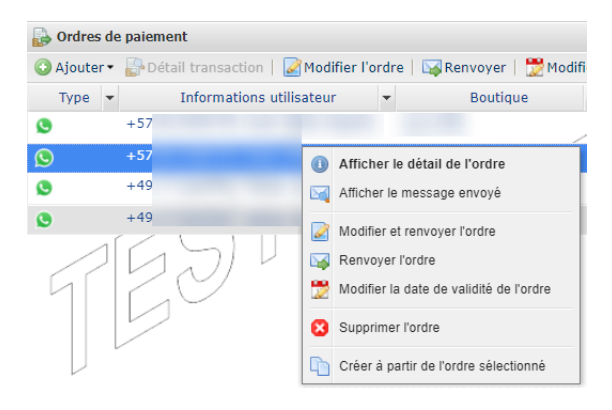

## 5. CRÉER UN ORDRE DE PAIEMENT DEPUIS WHATSAPP

### 5.1. Associer un compte WhatsApp

Cette première étape permet de déclarer les comptes WhatsApp autorisés à émettre des ordres de paiement.

Si aucun compte WhatsApp n'est déclaré, un message d'erreur spécifique sera renvoyé en cas d'interaction avec le chatbot.

- 1. Connectez-vous à votre Back Office Expert.
- 2. Depuis le menu Paramétrage > Société, cliquez sur l'onglet WhatsApp.

| ur envoyer un                                                                                                  | messag                                      | ie à notre pas                                             | mero de te<br>iserelle Wh | atsApp                   | +33                                       | npte whatsApp : +33<br>, utilisez les synta:         | ces sulvantes :                                 |                               |                                                            |                  |
|----------------------------------------------------------------------------------------------------|---------------------------------------------|------------------------------------------------------------|---------------------------|--------------------------|-------------------------------------------|------------------------------------------------------|-------------------------------------------------|-------------------------------|------------------------------------------------------------|------------------|
| Montant de     Montant de                                                                                      | vise (ex<br>vise FO                         | emple : 123.<br>RM (exemple                                | 45 EUR)<br>: 123.45 E     | UR FOR                   | M)                                        |                                                      |                                                 |                               |                                                            |                  |
| Montant de     Montant de                                                                                      | vise e-n<br>vise e-n                        | nail acheteur<br>nail acheteur                             | (exemple<br>FORM (exe     | 123.45 mple :            | EUR john.doi<br>123.45 EUR jo             | e@example.com)<br>ohn.doe@example.con                | FORM)                                           |                               |                                                            |                  |
| <ul> <li>Montant de</li> <li>Montant de</li> </ul>                                                             | vise nu<br>vise nu                          | néro de télép<br>néro de télép                             | hone (coû<br>hone FORI    | t additio<br>4 (coût a   | nnel) (exempl<br>additionnel) (e          | le : 123.45 EUR +336<br>exemple : 123.45 EUR         | 12345678)<br>+3361234567                        | 8 FORM)                       |                                                            |                  |
| <ul> <li>Montant de</li> <li>Montant de</li> </ul>                                                             | vise nu<br>vise nu                          | néro de télép<br>néro de télép                             | hone e-ma<br>hone e-ma    | iil achete<br>iil achete | eur (coût addi<br>eur FORM (coi           | itionnel) (exemple : 1:<br>ût additionnel) (exemp    | 23.45 EUR +33<br>ble : 123.45 EU                | 61234567<br>R +33612          | 8 john.doe@examp<br>345678 john.doe@                       | examp            |
| Advertised at the                                                                                              |                                             | mára da kálán                                              | hone e-ma                 | il achete                | eur ORDER=re                              | éférence (coût additio                               | nnel) (exemple                                  | : 123.45                      | EUR +3361234567                                            | 8 iohn           |
| Montant de                                                                                                    | vise nui<br>vise nui                        | néro de télép                                              | hone e-ma                 | il achete                | eur SHOP=ide                              | ntifiant boutique (coù                               | t additionnel) (                                | exemple :                     | 123,45 EUR +336                                            | 12345            |
| <ul> <li>Montant de</li> <li>Montant de</li> <li>Montant de</li> </ul>                                         | vise nu<br>vise nu<br>vise nu               | néro de télép<br>néro de télép<br>néro de télép            | hone e-ma                 | il acheto<br>il acheto   | eur SHOP=ide<br>eur DELAY=jo              | entifiant boutique (coû<br>ours de validité de l'ord | t additionnel) (<br>Ire (coût additi            | exemple :<br>onnel) (exe      | 123.45 EUR +336<br>emple : 123.45 EU                       | 123450<br>R +330 |
| <ul> <li>Montant de</li> <li>Montant de</li> <li>Montant de</li> </ul>                                         | vise nui<br>vise nui<br>vise nui            | néro de télép<br>néro de télép<br>néro de télép            | hone e-ma                 | iil acheti<br>iil acheti | eur SHOP=ide<br>eur DELAY=jo              | entifiant boutique (coû<br>urs de validité de l'ord  | t additionnel) (<br>Ire (coût additi            | exemple :<br>onnel) (exe      | 123.45 EUR +336:<br>emple : 123.45 EUI                     | 12345)<br>R +33) |
| <ul> <li>Montant de</li> <li>Montant de</li> <li>Montant de</li> <li>Montant de</li> </ul>                     | vise nui<br>vise nui<br>vise nui<br>etteurs | méro de télép<br>méro de télép<br>WhatsApp                 | hone e-ma                 | iil acheti<br>iil acheti | eur SHOP=ide<br>eur DELAY=jo              | entifiant boutique (coû<br>urs de validité de l'orc  | t additionnel) (<br>Ire (coût additi            | exemple :<br>onnel) (exe      | 123.45 EUR +336<br>emple : 123.45 EU                       | 12345)<br>R +33) |
| <ul> <li>Montant de</li> <li>Montant de</li> <li>Montant de</li> <li>Numéros ém</li> <li>Téléphone</li> </ul>  | vise nui<br>vise nui<br>vise nui<br>etteurs | néro de télép<br>néro de télép<br>WhatsApp —<br>Boutique p | hone e-ma<br>hone e-ma    | il acheti<br>il acheti   | eur SHOP=ide<br>eur DELAY=jo<br>Titulaire | entifiant boutique (coû<br>urs de validité de l'orc  | t additionnel) (<br>Ire (coût additio<br>E-mail | exemple :<br>onnel) (exe      | 123.45 EUR +336<br>emple : 123.45 EU<br>Date de création   | 123450<br>R +330 |
| <ul> <li>Montant de</li> <li>Montant de</li> <li>Montant de</li> <li>Montant de</li> <li>Montant de</li> </ul> | vise nui<br>vise nui<br>vise nui<br>etteurs | néro de télép<br>néro de télép<br>WhatsApp<br>Boutique p   | hone e-ma<br>hone e-ma    | il acheti<br>il acheti   | eur SHOP=ide<br>eur DELAY=jo<br>Titulaire | intifiant boutique (coû<br>urs de validité de l'orc  | t additionnel) (<br>Ire (coût additi<br>E-mail  | exemple :<br>onnel) (exe<br>v | 123.45 EUR +336<br>emple : 123.45 EU<br>Date de création   | 123456<br>R +336 |
| <ul> <li>Montant de</li> <li>Montant de</li> <li>Montant de</li> <li>Montant de</li> <li>Montant de</li> </ul> | vise nui<br>vise nui<br>vise nui<br>etteurs | néro de télép<br>néro de télép<br>WhatsApp —<br>Boutique p | hone e-ma                 | il achete<br>il achete   | eur SHOP=ide<br>eur DELAY=jo<br>Titulaire | entifiant boutique (coû<br>urs de validité de l'orc  | t additionnel) (<br>Ire (coût additio<br>E-mail | exemple :<br>onnel) (exe<br>v | 123.45 EUR +3363<br>emple : 123.45 EUI<br>Date de création | 123456<br>R +336 |
| <ul> <li>Montant de</li> <li>Montant de</li> <li>Montant de</li> <li>Numéros ém</li> <li>Téléphone</li> </ul>  | vise nui<br>vise nui<br>vise nui<br>etteurs | Miro de télép<br>néro de télép<br>WhatsApp<br>Boutique p   | hone e-ma                 | il acheti<br>il acheti   | eur SHOP=ide<br>eur DELAY=jo<br>Titulaire | ntifiant boutique (coû<br>urs de validité de l'orc   | t additionnel) (<br>Ire (coùt additi<br>E-mail  | exemple :<br>onnel) (exe<br>v | 123.45 EUR +336:<br>emple : 123.45 EUI<br>Date de création | 12345i<br>R +33i |
| <ul> <li>Montant de</li> <li>Montant de</li> <li>Montant de</li> <li>Numéros ém</li> <li>Téléphone</li> </ul>  | vise nui<br>vise nui<br>vise nui<br>etteurs | néro de télép<br>néro de télép<br>WhatsApp<br>Boutique p   | hone e-ma                 | il acheti<br>il acheti   | eur SHOP=ide<br>eur DELAY=jo<br>Titulaire | Intifiant boutique (coù<br>urs de validité de l'orc  | t additionnel) (<br>Ire (coût additi<br>E-mail  | exemple :<br>onnel) (exe<br>v | 123.45 EUR +336<br>emple : 123.45 EUI<br>Date de création  | 123451<br>R +331 |

- 3. Dans l'encadré Numéros émetteurs WhatsApp, cliquez sur le bouton Ajouter.
- 4. Pour déclarer un compte WhatsApp, vous devez renseigner les champs suivants :
  - le numéro de téléphone (avec l'indicatif international)

Si le numéro saisi ne correspond pas à un compte WhatsApp, il ne sera pas possible de sauvegarder.

• la boutique associée à ce compte

Cette information permet de définir la boutique par défaut rattachée aux ordres de paiement. Il sera possible de surcharger cette information via le paramètre SHOP.

- le nom et prénom du titulaire du compte
- une adresse e-mail valide
- **5.** Cliquez sur **Ajouter**. Une fois le compte créé, le titulaire du compte reçoit un message contenant la syntaxe à utiliser pour générer les ordres de paiement depuis la messagerie WhatsApp.

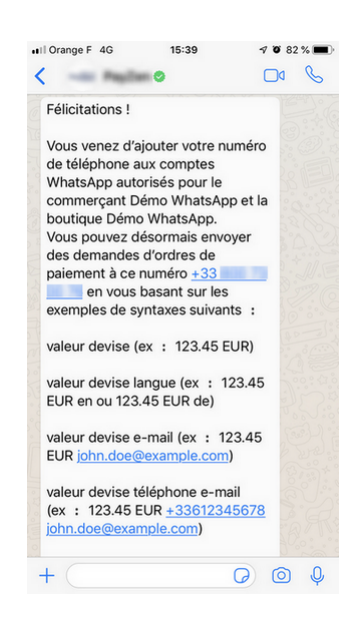

## 5.2. Démarrer une conversation avec la plateforme de paiement

Pour créer un ordre de paiement vous devez intéragir avec notre agent conversationnel.

Pour cela, répondez au message de bienvenue reçu à l'étape précédente.

Nous vous conseillons d'ajouter la plateforme de paiement comme contact depuis ce message.

Si vous avez déjà supprimé ce message, vous pouvez retrouver le numéro de notre compte WhatsApp depuis votre Back Office Expert (menu **Paramétrage > Société**, onglet **WhatsApp**).

Une fois le contact enregistré, sélectionnez-le dans la liste de vos contacts.

Vous êtes prêt à créer un ordre de paiement.

## 5.3. Syntaxe

#### La syntaxe à utiliser pour envoyer un ordre de paiement est très simple:

"montant" "devise" "numéro de téléphone de l'acheteur"

#### Exemple:

120,50 EUR +33612345678

### Ci-dessous la liste des paramètres disponibles.

| Paramètre                       | Syntaxe                        | Requis | Description                                                                                          |
|---------------------------------|--------------------------------|--------|----------------------------------------------------------------------------------------------------|
| Montant                         | 100.32 ou 100,32               | Oui    | Montant à payer, taxes comprises.                                                                    |
|                                 |                                |        | Le <b>point</b> et la <b>virgule</b> sont tous les deux acceptés                                     |
|                                 |                                |        | comme séparateur décimal.                                                                            |
| Devise                          | FIIR                           | Oui    | Devise du paiement.                                                                                  |
|                                 | LOR                            |        | Minuscules et majuscules ou toute combinaison                                                        |
| Tílénhana                       |                                | Neg    | des deux sont acceptees (exemple: OSD).                                                              |
| lelephone                       | +336XXXXXXX                    | NON    | l'indicatif international.                                                                           |
|                                 |                                |        | Mode "classique":                                                                                    |
|                                 |                                |        | Si le paramètre est transmis, l'ordre de paiement                                                    |
|                                 |                                |        | WhatsApp et le marchand recoit une copie du                                                          |
|                                 |                                |        | message.                                                                                             |
|                                 |                                |        | Si le numéro de téléphone ne correspond pas                                                          |
|                                 |                                |        | à un compte WhatsApp, le marchand reçoit un                                                          |
|                                 |                                |        | nuisse le transmettre à l'acheteur via un autre                                                      |
|                                 |                                |        | canal.                                                                                               |
|                                 |                                |        | Mode "echo":                                                                                         |
|                                 |                                |        | Si le paramètre n'est pas transmis, le marchand                                                      |
|                                 |                                |        | recevra un message contenant le lien de paiement                                                     |
|                                 |                                |        | du il pourra transmettre a l'acheteur via le canal<br>de son choix (SMS, Messenger, Instagram, etc.) |
| Numéro do commando              |                                | Non    | Numéro do commando                                                                                   |
| Numero de commande              | ORDER=myOrder-133              | NOT    | Numero de commande.                                                                                  |
|                                 |                                | *      |                                                                                                    |
| E-mail                          | iohn.doe@example.com           | Non    | E-mail de l'acheteur qui recevra le ticket de                                                        |
|                                 |                                |        | * L'adresse e-mail de l'acheteur est obligatoire lors                                                |
|                                 |                                |        | d'une demande d'enregistrement de moyen de                                                           |
|                                 |                                |        | paiement.                                                                                            |
| Mode                            |                                | Non    | Permet de créer un ordre de paiement de test.                                                        |
|                                 | TEST                           |        | Si le paramètre n'est pas transmis, les ordres de                                                    |
|                                 |                                |        | palement sont crees en mode PRODUCTION.                                                              |
|                                 |                                |        | Tant que la boutique est en mode TEST le mode                                                        |
|                                 |                                |        | par défaut est TEST, même si le champ n'est pas                                                      |
|                                 |                                |        | transmis.                                                                                            |
| Identifiant de la boutique      |                                | Non    | Lorsque la société possède plusieurs boutiques,                                                      |
|                                 | SHOP=12345678                  |        | permet de surcharger la boutique associée au                                                         |
| Dunta da un l'altré da lla ndus |                                | - Ni   | parement.                                                                                            |
| Duree de validité de l'ordre    | DELAY=10                       | NON    | de naiement (exprimée en jours) définie dans le                                                      |
|                                 |                                |        | Back Office Expert.                                                                                  |
|                                 |                                |        | La valeur maximale est de 99 jours.                                                                  |
| Montant des taxes               |                                | Non    | Permet de surcharger le taux de TVA par défaut.                                                      |
|                                 | VAT=0   IVA=19.6  <br>TVA=5,5% |        |                                                                                                    |
|                                 |                                |        |                                                                                                    |

| Paramètre                                                                                | Syntaxe                   | Requis | Description                                                                                                    |
|------------------------------------------------------------------------------------------|---------------------------|--------|----------------------------------------------------------------------------------------------------|
|                                                                                          |                           |        | Le montant des taxes transmis à l'acquéreur                                                                                                    |
|                                                                                          |                           |        | est calcule a partir du montant a payer (taxes comprises) et du taux de TVA                                                                                                    |
|                                                                                          |                           |        | La valeur du taux est en saisie libre.                                                                                                    |
|                                                                                          |                           |        | Le point et la virgule sont acceptés.                                                                                                    |
|                                                                                          |                           |        | Le symbole "%" est facultatif.                                                                                                    |
| Formulaire de collecte de<br>données                                                     | FORM                      | Non    | Permet d'appeler un formulaire personnalisé de collecte de données avant le paiement. Grâce à ce formulaire, le marchand peut collecter les données de l'acheteur (nom, prénom, adresse, etc.). |
| Envoi d'un ordre de paiement<br>sans montant via le formulaire<br>de collecte de données | 0 DEVISE FORM             |        | Permet d'appeler un formulaire personnalisé de<br>collecte de données dans lequel la saisie du<br>montant est libre.                                                                            |
|                                                                                          |                           |        | Le destinataire de l'ordre mettra le montant<br>souhaité lors de la saisie des données requises<br>dans le formulaire.                                                                          |
| Création d'un alias sans<br>paiement                                                     | REGISTER                  | Non    | Permet l'enregistrement du moyen de paiement de<br>l'acheteur pour les achats futurs.<br>L'adresse e-mail de l'acheteur est obligatoire.<br>Exemple :                                           |
|                                                                                          |                           |        | REGISTER john.doe@example.com                                                                                                    |
| Création de l'alias lors d'un paiement                                                   | REGISTER                  | Non    | Permet d'envoyer un ordre de paiement et<br>d'enregistrer le moyen de paiement de l'acheteur.<br>L'adresse e-mail de l'acheteur est obligatoire.<br>Exemple :                                   |
|                                                                                          |                           |        | REGISTER 10 EUR john.doe@example.com                                                                                                    |
| Paiement avec proposition au<br>porteur de créer un alias                                | ASK                       | Non    | Permet de proposer à l'acheteur, s'il le souhaite,<br>d'enregistrer son moyen de paiement lors du<br>paiement.<br>Exemple :                                                                     |
|                                                                                          |                           |        | ASK 10 EUR john.doe@example.com                                                                                                    |
| Langue du message, dans le mode "echo".                                                  | en   es   fr   de  <br>pt | Non    | Permet de définir la langue dans laquelle sera<br>envoyé le message au marchand dans le mode<br>"echo".                                                                                         |
| Formulaire d'aide à la saisie<br>d'ordre de paiement                                     | LINK                      | Non    | Permet de recevoir un lien redirigeant vers un<br>formulaire d'aide à la création d'un ordre de<br>paiement de Production.                                                                      |
| Aide                                                                                     | HELP   help   ?   ¿       | Non    | Permet de recevoir la syntaxe du chatbot sur sa messagerie WhatsApp.                                                                                                    |

## 5.4. Gestion de la langue

Les messages sont disponibles pour l'instant en 5 langues :

| Langue    | Code ISO |
|-----------|----------|
| Allemand  | de       |
| Anglais   | en       |
| Espagnol  | es       |
| Français  | fr       |
| Portugais | pt       |

Il est possible d'ajouter d'autres langues sous réserve de faire valider les traductions par WhatsApp.

Utilisation du mode classique:

Dans le mode classique, le message est transmis à l'acheteur dans la langue déterminée par WhatsApp.

Pour afficher la page de paiement, la plateforme de paiement détermine la langue à partir de l'indicatif international du numéro présent dans le message.

Si langue ne peut être déterminée, la page de paiement s'affichera en anglais.

Utilisation du mode echo:

Dans le mode "echo, les messages sont envoyés au marchand dans la langue de la boutique.

Le code ISO peut être transmis en majuscule ou en minuscule.

Exemple de syntaxe:

montant devise langue

Si le code ISO transmis dans le message est valide mais non supporté, un message d'erreur spécifique sera renvoyé. Le marchand peut surcharger la langue par défaut en spécifiant dans son message le code ISO à utiliser.

## 5.5. Exemples d'utilisation

## 5.5.1. Mode "classique" (messages à destination de l'acheteur)

| Syntaxe  | montant devise téléphone                                                                                                    |
|----------|----------------------------------------------------------------------------------------------------|
| Résultat | Ordre de paiement envoyé sur le compte WhatsApp de l'acheteur.                                                                                                    |
| Syntaxe  | montant devise téléphone email                                                                                                    |
| Résultat | Ordre de paiement envoyé sur le compte WhatsApp de l'acheteur.<br>En cas de paiement réussi, le ticket de paiement sera envoyé à l'adresse e-mail transmise dans le message.<br>Nécessite l'activation de la règle de notification <b>E-mail de confirmation de paiement à destination de l'acheteur</b> . |
| Syntaxe  | montant devise téléphone email ORDER=CMD-140                                                                                                    |
| Résultat | Permet de définir le numéro de commande.                                                                                                    |
| Syntaxe  | montant devise téléphone email ORDER=CMD-140 TAX=8                                                                                                    |
| Résultat | Permet de surcharger la valeur de la TVA de la boutique.                                                                                                    |
| Syntaxe  | montant devise téléphone email ORDER=CMD-140 TAX=8 FORM                                                                                                    |
| Résultat | Permet d'afficher le formulaire personnalisé de collecte de données avant le paiement.                                                                                                    |
| Syntaxe  | montant devise téléphone email ORDER=CMD-140 TAX=8 FORM SHOP=87654321                                                                                                    |
| Résultat | Permet de surcharger la boutique associée au numéro de téléphone qui a émis l'ordre de paiement.                                                                                                    |
| Syntaxe  | montant devise téléphone email ORDER=CMD-140 TAX=8 FORM SHOP=87654321 DELAY=07                                                                                                    |
| Résultat | Permet de surcharger la durée de validité du lien de paiement.                                                                                                    |
| Syntaxe  | montant devise téléphone email ORDER=CMD-140 TAX=8 FORM SHOP=87654321 DELAY=07 TEST                                                                                                    |
| Résultat | Permet de créer un lien de paiement de TEST lorsque la boutique est en production.                                                                                                    |
| Syntaxe  | register téléphone email                                                                                                    |
| Résultat | Permet d'envoyer un ordre d'enregistrement du moyen de paiement de l'acheteur pour les achats futurs.<br>L'adresse e-mail de l'acheteur est obligatoire.                                                                                                    |
| Syntaxe  | register montant devise téléphone email                                                                                                    |
| Résultat | Permet d'envoyer un ordre de paiement et d'enregistrer le moyen de paiement de l'acheteur.<br>L'adresse e-mail de l'acheteur est obligatoire.                                                                                                    |
| Syntaxe  | ask montant devise téléphone email                                                                                                    |
| Résultat | Permet d'envoyer un ordre de paiement et de proposer à l'acheteur, s'il le souhaite, d'enregistrer son moyen de<br>paiement lors du paiement.                                                                                                    |
| Syntaxe  | 0 devise form téléphone email                                                                                                    |
| Résultat | Permet d'appeler un formulaire personnalisé de collecte de données dans lequel la saisie du montant est libre.<br>Le destinataire de l'ordre de paiement saisira le montant souhaité lors de la saisie des données requises dans le<br>formulaire.                                                         |

## 5.5.2. Mode "echo" (sans numéro de téléphone)

| Syntaxe  | montant devise                                                                                                    |
|----------|----------------------------------------------------------------------------------------------------|
| Résultat | Ordre de paiement envoyé sur le compte WhatsApp du marchand.                                                                                                    |
| Syntaxe  | montant devise email                                                                                                    |
| Résultat | Ordre de paiement envoyé sur le compte WhatsApp du marchand.<br>En cas de paiement réussi, le ticket de paiement sera envoyé à l'adresse e-mail transmise dans le message.                                                                         |
| Syntaxe  | montant devise email ORDER=CMD-124                                                                                                    |
| Résultat | Permet de définir le numéro de commande.                                                                                                    |
| Syntaxe  | montant devise email ORDER=CMD-124 TAX=8                                                                                                    |
| Résultat | Permet de surcharger la valeur de la TVA de la boutique.                                                                                                    |
| Syntaxe  | montant devise email ORDER=CMD-124 TAX=8 FORM                                                                                                    |
| Résultat | Permet d'afficher le formulaire personnalisé de collecte de données avant le paiement.                                                                                                    |
| Syntaxe  | montant devise email ORDER=CMD-124 TAX=8 FORM SHOP=87654321                                                                                                    |
| Résultat | Permet de surcharger la boutique associée au numéro de téléphone qui a émis l'ordre de paiement.                                                                                                    |
| Syntaxe  | montant devise email ORDER=CMD-124 TAX=8 FORM SHOP=87654321 DELAY=07                                                                                                    |
| Résultat | Permet de surcharger la durée de validité du lien de paiement.                                                                                                    |
| Syntaxe  | montant devise email ORDER=CMD-124 TAX=8 FORM SHOP=87654321 DELAY=07 TEST                                                                                                    |
| Résultat | Permet de créer un lien de paiement de TEST lorsque la boutique est en production.                                                                                                    |
| Syntaxe  | register email                                                                                                    |
| Résultat | Permet d'envoyer un ordre d'enregistrement du moyen de paiement de l'acheteur pour les achats futurs<br>L'adresse e-mail de l'acheteur est obligatoire.                                                                                            |
| Syntaxe  | register montant devise email                                                                                                    |
| Résultat | Permet d'envoyer un ordre de paiement et d'enregistrer le moyen de paiement de l'acheteur.<br>L'adresse e-mail de l'acheteur est obligatoire.                                                                                                    |
| Syntaxe  | ask montant devise email                                                                                                    |
| Résultat | Permet d'envoyer un ordre de paiement et de proposer à l'acheteur, s'il le souhaite, d'enregistrer son moyen de paiement lors du paiement.                                                                                                    |
| Syntaxe  | 0 devise form                                                                                                    |
| Résultat | Permet d'appeler un formulaire personnalisé de collecte de données dans lequel la saisie du montant est libre.<br>Le destinataire de l'ordre de paiement saisira le montant souhaité lors de la saisie des données requises dans le<br>formulaire. |

## 5.6. Gestion des erreurs

#### Erreurs fréquentes

#### • Vérification de l'existance du compte WhatsApp de l'acheteur

Si l'acheteur ne possède pas de compte, le marchand reçoit un message contenant le lien de paiement afin qu'il puisse le transmettre à l'acheteur via un autre canal.

#### • E-mail invalide

Si l'adresse e-mail du destinataire est erronée, le marchand reçoit un message lui précisant le paramètre en erreur et la valeur reçue.

#### • Devise non supportée

Si la devise transmise n'est pas supportée par les contrats associés à la boutique, le marchand reçoit un message contenant la liste des devises supportées.

#### • Montant invalide

Si le montant transmis est erroné, le marchand reçoit un message lui précisant le paramètre en erreur et la valeur reçue.

#### • Langue invalide

Si la langue transmise n'existe pas ou si elle n'est pas supportée par la boutique, le marchand reçoit un message lui précisant la liste des langues supportées.

# 6. UTILISER LE FORMULAIRE DE COLLECTE DE DONNÉES

Si vous souhaitez collecter les données de l'acheteur au moment du paiement, vous devez:

- Configurer votre formulaire de collecte de données
- Demander la mise en ligne de votre formulaire de collecte
- Utiliser le mot-clé FORM lors de l'envoi du message via WhatsApp ou cocher la case correspondante lors de la création de l'ordre de paiement depuis le BOM

Pour accéder au paramétrage du formulaire:

- 1. Affichez le menu Gestion
- 2. Cliquez sur Paramétrage du formulaire de collecte de données de TEST
- 3. Et sélectionnez votre boutique

Le paramétrage s'effectue dans les deux onglets **Paramétrage** et **Gestion du formulaire**. <u>*Remarque*</u> : Un paramétrage est déjà proposé par défaut. Il est utilisable en l'état ou à adapter selon vos besoins.

## 6.1. Personnaliser le formulaire

#### Dans l'onglet Paramétrage

| énéral                       |                                                    |
|------------------------------|----------------------------------------------------|
| Nom du formulaire:           | 101.001                                            |
| Texte introductif:           | Tahoma ▼   B I U   A A   ▲ * 🖄 +   王 王   @   ] Ξ Ξ |
|                              | Bienvenue sur notre page de paiement sécurisée     |
| Adresse:                     |                                                    |
| Code postal:                 |                                                    |
| Ville:                       |                                                    |
| Téléphone de contact:        |                                                    |
| E-mail de contact:           |                                                    |
| URL de retour à la boutique: | http:// ¥                                          |
| Fermé:                       |                                                    |
| Date de mise à disposition*: |                                                    |

| 🔚 Sauvegarder | 🕑 Ouvrir le formulaire |
|---------------|------------------------|
|---------------|------------------------|

#### 1. Personnalisez le Texte introductif.

- 2. Modifiez la police de caractère si besoin en choisissant dans la liste.
- 3. Personnalisez la mise en page du texte si vous le souhaitez en vous servant des icônes (alignement, gras, italique, souligné, liste à puces, etc.)
- 4. Cliquez sur le bouton Code source pour afficher le code HTML si vous préférez travailler en mode balise.
- 5. Renseignez les informations de contact de la boutique (adresse exacte, téléphone, e-mail).

#### 6. Renseignez l'URL de retour de la boutique

Vous pouvez tester l'adresse web en cliquant sur l'icône **Œil**. Cet URL sera utilisée pour le lien de retour boutique sur les pages de paiement.

#### 7. Cochez la case Fermé pour rendre inaccessible votre site si vous le souhaitez.

Cette case définit si le formulaire est actuellement accessible en ligne ou non.

#### <u>Remarque</u>

En cas de fermeture, le site affiche le message suivant :

Ce service de paiement en ligne est temporairement indisponible selon le souhait de l'organisme que vous souhaitez régler.

#### 8. Renseignez la Date de mise à disposition du formulaire.

En période de fermeture, la date permet de programmer à l'avance la date de réouverture du site.

#### 9. Cliquez sur Sauvegarder.

Le message de confirmation Vos modifications ont été sauvegardées avec succès s'affiche.

#### 10. Cliquez sur Ouvrir le formulaire pour visualiser le résultat du paramétrage.

## 6.2. Construire le formulaire

| Liste des champs disponibles | 🥜 Paramétrage du champ s | électionné          | Construction du formula                                                                                    | aire                                                                                           |
|------------------------------|--------------------------|---------------------|----------------------------------------------------------------------------------------------------|------------------------------------------------------------------------------------------------|
| éléphone portable            | Général                  |                     | Champs obligatoires                                                                                        |                                                                                                |
| lessage d'accompagnement     | Nom offichó*i            | Déférence dient     | Référence                                                                                                  | Alphanumérique                                                                                 |
| éférence client              | Nom arriche -:           | Reference client    | Montant à régler                                                                                           | Montant                                                                                        |
|                              | Type du champ*:          | Alphanumérique 💙    | Nom                                                                                                    | Alphanumérique                                                                                 |
|                              | Info-bulle:              | Référence du client | Prénom                                                                                                    | Alphanumérique                                                                                 |
|                              | Taille minimale:         |                     | E-mail                                                                                                    | Adresse e-mail                                                                                 |
|                              | Taille maximale:         | 62                  |                                                                                                    |                                                                                                |
|                              | Talle maximale.          | 03                  |                                                                                                    |                                                                                                |
|                              | Champ à confirmer:       |                     |                                                                                                    |                                                                                                |
|                              |                          |                     |                                                                                                    |                                                                                                |
|                              | Paramètre GET:           | vads_cust_id        |                                                                                                    |                                                                                                |
|                              | Paramètre GET:           | vads_cust_id        | ⇔ Enlever 🔮 Vers le haut                                                                                   | 🕹 Vers le bas                                                                                  |
|                              | Paramètre GET:           | vads_cust_id        | ← Enlever ♪ Vers le haut                                                                                   | Vers le bas                                                                                    |
|                              | Paramètre GET:           | vads_cust_id        | ← Enlever ♪ Vers le haut<br>Champs facultatifs<br>Civilité                                                 | Vers le bas<br>Liste déroulante                                                                |
|                              | Paramètre GET:           | vads_cust_id        | ← Enlever ∳ Vers le haut<br>← Champs facultatifs<br>Civilité<br>Téléphone                                  | Vers le bas<br>Liste déroulante<br>Alphanumérique                                              |
|                              | Paramètre GET:           | vads_cust_id        | Enlever    Vers le haut     Champs facultatifs     Civilité     Téléphone     Adresse                      | Vers le bas<br>Liste déroulante<br>Alphanumérique<br>Champ de saisie libr                      |
|                              | Paramètre GET:           | vads_cust_id        | <ul> <li>Enlever</li></ul>                                                                                 | Vers le bas Liste déroulante Alphanumérique Champ de saise libr Alphanumérique                 |
|                              | Paramètre GET:           | vads_cust_id        | ← Enlever ◆ Vers le haut<br>Champs facultatifs<br>Civilité<br>Téléphone<br>Adresse<br>Code postal<br>Ville | Vers le bas Liste déroulante Alphanumérique Champ de saisie libr Alphanumérique Alphanumérique |

La construction se fait en mode TEST dans l'onglet **Gestion du formulaire**. Cet onglet est composé de 3 zones :

#### • Liste des champs disponibles

Une liste de champs est à la disposition du marchand. Les libellés de ces champs sont préétablis mais modifiables.

Des champs libres de description (**Info 1**, **Info 2**, **Infos 3**) sont à disposition pour faire renseigner des informations complémentaires sur la commande. Vous pouvez les renommer et/ou les paramétrer.

| Liste des champs disponibles | Paramétrage du champ sélectionné |
|------------------------------|----------------------------------|
| Info 1                       | Général                          |
| Info 2                       |                                  |
| Info 3                       | Nom affiché *: Info 1            |
|                              | Type du champ*: Alphanumérique 🗸 |
|                              | Info-bulle: Info 1               |
|                              | Taille minimale:                 |
|                              | Taille maximale:                 |
|                              | Champ à confirmer:               |
|                              | Paramètre GET: vads_order_info   |
|                              |                                  |

Il est également possible d'ajouter de nouveaux champs et les paramétrer.

#### IMPORTANT

Les champs disponibles par défaut (Civilité, Nom, Prénom, Adresse, etc.) s'affichent par défaut dans la langue de la boutique.

Si vous souhaitez modifier la langue d'affichage de ces champs, nous vous invitons à contacter le Middle Office.

#### Paramétrage du champ sélectionné

Permet d'effectuer le paramétrage du champ sélectionné dans la zone Liste des champs disponibles.

Un paramétrage par défaut est proposé pour chaque champ et le contenu traduit dans la langue de la boutique. Vous pouvez changer les valeurs proposées par défaut sauf pour le **type du champ**.

Attention cependant, car lorsque vous modifiez un libellé par défaut dans les champs **Nom affiché** ou **Info-bulle**, le nouveau contenu saisi s'affichera dans la langue de saisie même si la langue de la boutique change.

La traduction ne sera plus automatique et liée à la langue de la boutique comme pour les autres champs proposés par défaut.

#### IMPORTANT

Même si le champ Montant à régler est paramétrable, sa valeur est toujours proposée dans une seule devise, celle utilisée par défaut sur la boutique.

#### • Construction du formulaire

Cette zone permet au marchand d'organiser son formulaire. Elle est composée de deux rubriques :

- <u>champs obligatoires</u> : pour valider son achat, l'acheteur doit renseigner ces champs qui seront accompagnés d'un astérisque (\*) dans le formulaire de paiement.
- <u>champs facultatifs</u> : ils sont affichés dans le formulaire de paiement mais l'acheteur n'est pas obligé de les renseigner.

## 6.3. Mettre en ligne le formulaire

Une fois les paramétrages terminés, vous pouvez mettre en ligne votre formulaire.

#### IMPORTANT

Lorsque votre boutique est en mode TEST, vous devrez systématiquement demander la 1<sup>ère</sup> mise en ligne par e-mail au contact commercial. Cette demande se fait automatiquement lorsque vous cliquerez sur le bouton Demander la mise en ligne prévu à cet effet et qui apparaîtra à la place de Mettre en ligne, pour cette première fois. A réception de l'e-mail, le contact commercial mettra en ligne le formulaire de collecte de données en ligne. Cette mise en

A reception de l'e-mail, le contact commercial mettra en ligne le formulaire de collecte de données en ligne. Cette mise en ligne passera en même temps la boutique en mode PRODUCTION.

Vous serez autonome pour les mises en ligne suivantes une fois votre boutique en mode PRODUCTION.

1. Dans l'onglet Gestion du formulaire, cliquez sur le bouton Mettre en ligne en bas de page.

🔚 Sauvegarder 📲 Ouvrir le formulaire *拳* Mettre en ligne 🙀 Générer une URL 🙀 Ordre de paiement

La boîte de dialogue **Mise en ligne du formulaire** s'affiche.

| els éléments souhaitez-vous mettre en ligne ? | Mise en ligne                                |                                                 |
|-----------------------------------------------|----------------------------------------------|-------------------------------------------------|
|                                               | Quels éléments souhaitez-vous<br>Paramétrage | mettre en ligne ?                               |
| Formulaire                                    | Formulaire                                   | lamant an ligna carant ramplacías nar callas ci |

#### <u>Remarque</u>

L'action sur le bouton **Mettre en ligne** entraîne le passage automatique de la boutique en mode Production. Si la boutique est en mode Test, elle passe en mode Production. Si elle est déjà en Production, elle y reste.

#### 2. Cliquez sur Mettre en ligne

En cas de succès, le message d'information s'affiche.

| Informa | tion                                                                                     |
|---------|------------------------------------------------------------------------------------------|
| (į)     | La mise en ligne s'est déroulée avec succès.<br>L'URL de votre formulaire en ligne est : |
|         | https://                                                                                 |
|         | ОК                                                                                       |

Votre formulaire est maintenant disponible en mode production dans **Gestion** > **Paramétrage du formulaire de collecte de données** > [*Votre Boutique*]. Un e-mail de confirmation vous est également envoyé.

En cas d'échec, vous pouvez contacter notre assistance technique avec le message d'erreur.

#### **Remarque**

Lorsqu'une mise en ligne est effectuée avec succès, le bouton supplémentaire (Copier le formulaire actuellement en ligne en environnement de test) apparaît. Ce bouton permet de copier le formulaire mis en production et de le remettre à la place du formulaire de Test pour pouvoir y effectuer des modifications.

En utilisant le mot-clé LINK, le marchand recevra un lien sur sa messagerie WhatsApp redirigeant vers un formulaire d'aide à la création d'un ordre de paiement.

Ce formulaire permet de créer un ordre de paiement de production via une interface graphique simplifiée.

| Cordre de paiement<br>WhatsApp<br>Boutique : | 8 | En cas d'utilisation du mot-clé LINK dans l<br>message, les autres paramètres sont igno<br>Le formulaire d'aide à la création a une du<br>de vie de 10 min. |
|----------------------------------------------|---|----------------------------------------------------------------------------------------------------|
| Boutique :                                   |   | de vie de 10 min.                                                                                                    |
|                                              |   |                                                                                                    |
| Montant :                                    |   |                                                                                                    |
|                                              |   |                                                                                                    |
| Devise :                                     |   |                                                                                                    |
| FLIR                                         |   |                                                                                                    |
|                                              |   |                                                                                                    |
| Numéro de téléphone du destinataire :        |   |                                                                                                    |
|                                              |   |                                                                                                    |
| E-mail :                                     |   |                                                                                                    |
|                                              |   |                                                                                                    |
| Référence commande :                         |   |                                                                                                    |
|                                              |   |                                                                                                    |
|                                              |   |                                                                                                    |

#### Créer un ordre de paiement via le formulaire d'aide

- 1. Sélectionnez la boutique qui va recevoir le paiement.
- 2. Renseignez le montant à payer.
- 3. Sélectionnez la devise du paiement.
- 4. Renseignez le numéro de téléphone du destinataire.
- 5. Renseignez l'adresse e-mail de l'acheteur pour lui envoyer le ticket de paiement (facultatif). *Nécessite l'activation de la règle de notification E-mail de confirmation de paiement à destination de l'acheteur*.
- 6. Renseignez le numéro de commande (facultatif).
- 7. Renseignez la durée de validité de l'ordre (facultatif).
- Cochez la case Formulaire de Collecte de données si vous souhaitez collecter les données de l'acheteur au moment du paiement et si votre boutique dispose des options nécessaires.
- 9. Cliquez sur le bouton Envoyer l'ordre.

Une fois l'ordre envoyé, le lien vers le formulaire expire et n'est plus utilisable.

## 8.1. Notification à destination de l'acheteur

Si le marchand a activé la règle de notification E-mail de confirmation de paiement à destination de l'acheteur et que le message contient l'adresse e-mail de l'acheteur, alors ce dernier recevra une confirmation de paiement par e-mail.

Le marchand a la possibilité de personnaliser cet e-mail depuis son Back Office Expert (modèle, champs, objet...).

## 8.2. Notification à destination du marchand

Si le marchand a activé la règle de notification **E-mail de confirmation de paiement à destination du marchand** il recevra une confirmation de paiement par e-mail.

Il est également possible de recevoir une confirmation de paiement via WhatsApp:

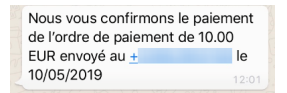

Pour cela, le marchand devra créer une règle de notification spécifique (voir chapitre suivant).